# ZMIN条码打印机 内置无线网卡(WiFi)设置使用说明

INTR

深圳致明兴科技有限公司

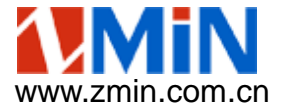

|        | 打印机主要参数                    |                 |
|--------|----------------------------|-----------------|
| 型号     | X2N                        |                 |
|        |                            |                 |
| 分辨率    | 203DPI                     |                 |
| 工作模式   | 热敏/热转印双用                   |                 |
| 最大打印宽度 | 108mm                      |                 |
| 最大速度   | 203.2mm/s                  |                 |
| 内存     | 8MB ROM,16MB SDRAM         |                 |
| 碳带支持   | 支持内外碳面、支持70米和300米碳带        |                 |
| 纸张探测   | 可移动的反射式和可调穿透式              |                 |
| 接口     | RS232 + USB 2.0 + 无线网口WiFi | www.zmin.com.cn |

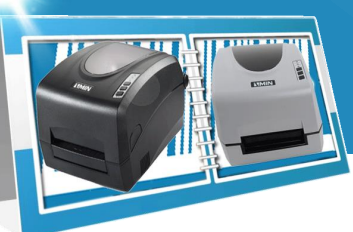

## 设置打印机为AP(服务器

在打印机关机的状态下,将DIP开关数字6拨下(如下图),开机,启动后 打印机是AP(服务器)模式。 注意:WiFi打印机启动大约需要30秒。启动时纸张和碳带两个指示灯同时 闪烁,就绪指示灯常亮;启动后3个指示灯常亮(热敏模式下是两个指示灯 常亮,碳带灯不亮) 服务器模式下,打印机相当于一个路由器,可以被WLAN搜索发现,打印 机的名称通常以"ZMPrinter"开头。 连接到打印机之后,终端自动被分配一个IP,从10.10.100.100开始。 服务器模式下打印机的IP地址固定为10.10.100.180

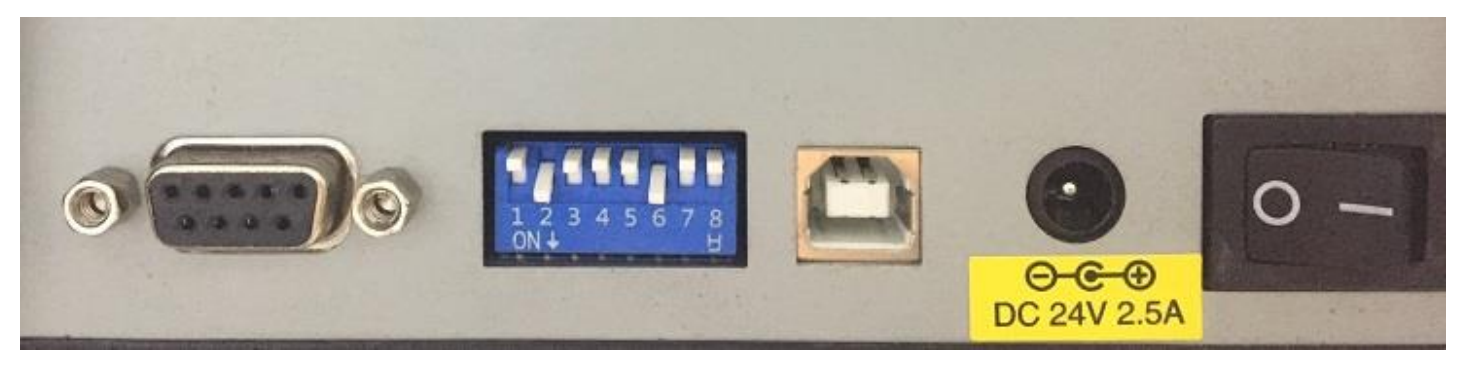

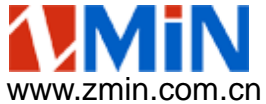

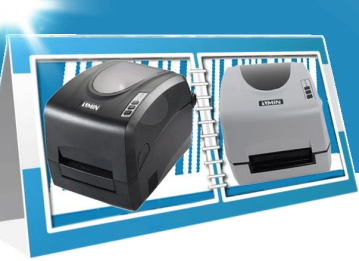

# 设置打印机为STA(客户端)

#### 在打印机关机的状态下,将DIP开关数字6拨上,开机,启动后打印机是STA (客户端)模式。 客户端模式下,需要加入现有局域网,打印机相当于一台电脑,需要设置IP。

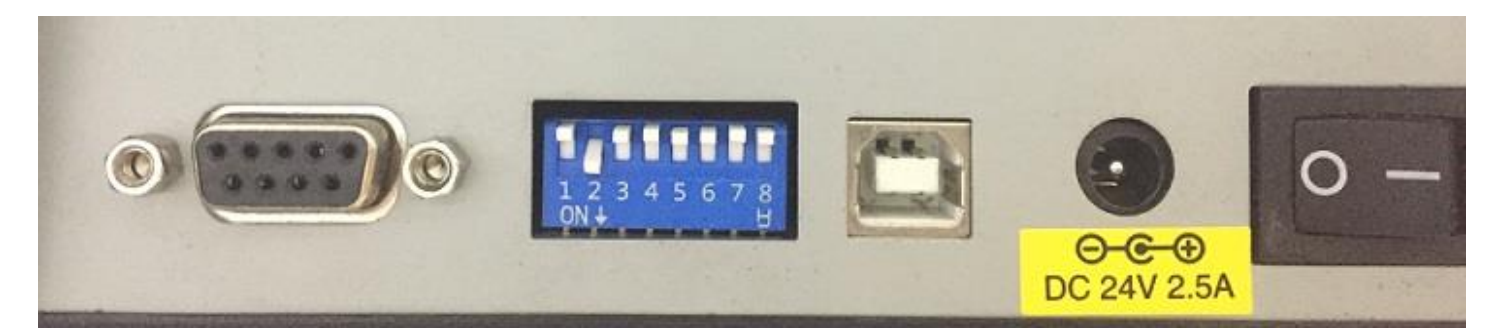

DIP拨码开关设置说明: 1 拨下关闭碳带感应器(打印热敏纸) 2 拨下启用撕纸模式(打印后走纸到撕纸口) 3 拨下启用切刀(需选配切纸刀) 4 拨下启用剥纸器(需选配剥纸器) 5 拨下启用穿透式感应器,拨上启动反射式感应器 6 拨下设置WiFi为服务器模式,拨上为客户端模式 7、8 设置串口通信的波特率(串口通信时使用)

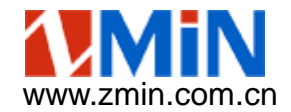

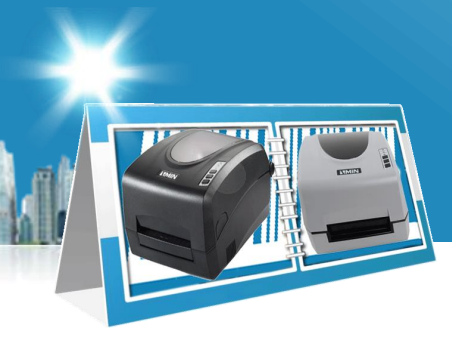

# 安装WiFi设置工具ZMTools

将ZMTools工具的安 装包(apk文件)发 送到安卓手机或PDA 安装后手机或PDA桌 面将有ZMTools图标 (如右图)。

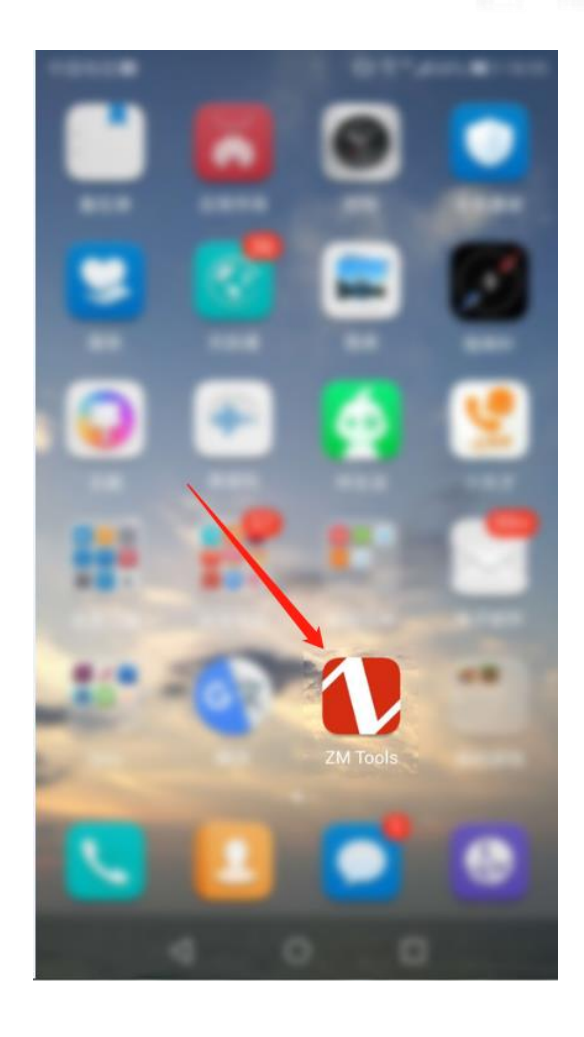

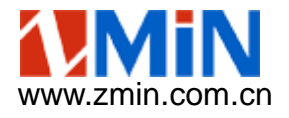

## ZMTools连接打印机

在ZMTools主界面中点 击加号(+),打开WLAN, 连接打印机AP名称: ZMPrinter

注意:此时打印机应该 工作在AP(服务器)模 式

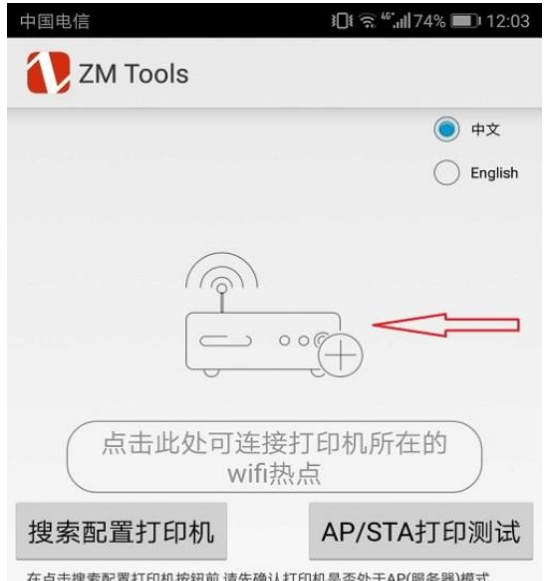

在点击搜索配置打印机按钮前,请先确认打印机是否处于AP(服务器)模式 检查方法如下:

- 第一步、带DIP开关的机器请检查DIP6是否拔下;
- 第二步、如果不带DIP开关的机器请通过LCD或者打印自检页进行查询;

第三步、等待打印机启动完成后,请检查是否有指示灯不停交替闪烁,如果有 交替闪烁情况、则说明配置不成功,请关机并等待30秒再重新启动尝试,如果还 有问题则请联系相关技术人员。

AP/STA打印测试功能,主要是在配置网络参数完成之后,用于用户发送简单测 试数据用于测试网络通信是否正常。

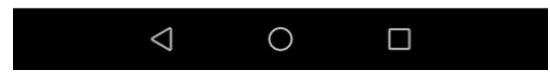

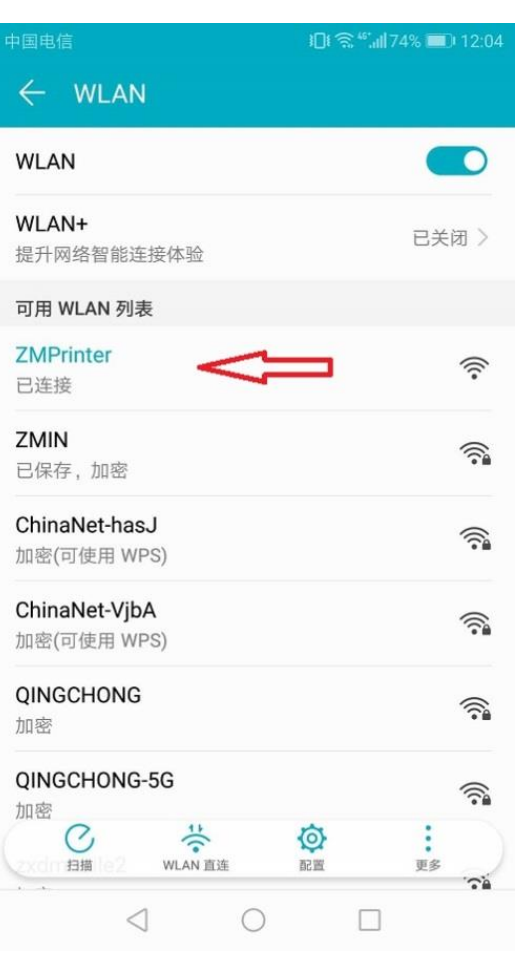

irm tax

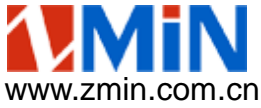

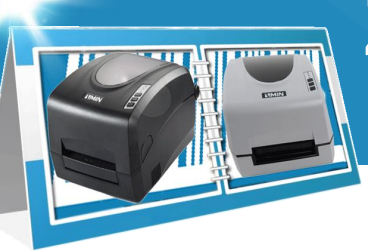

#### ZMTools配置打印机

连接成功后,点击"搜 索配置打印机"按钮, 稍等将提示找到一个新 设备,进入设置界面。

1、打印机设置 设置打印机的IP地址、 子网掩码和网关 2、STA模式设置 设置需要加入的局域网 的名称和密码 3、AP名称设置 设置AP(服务器)模式 下被WLAN搜索发现的 名称

设置后打印机的WiFi模 块将重启,可能需要等 待30秒左右才生效。

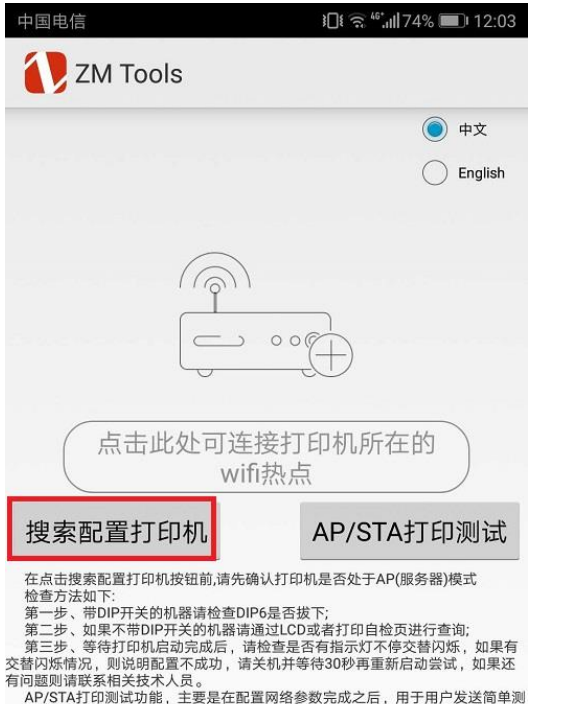

AP/STA打印测试功能,主要是在配置网络参数完成之后,用于用户发送简单测 《数据用于测试网络通信是否正常。

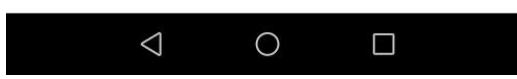

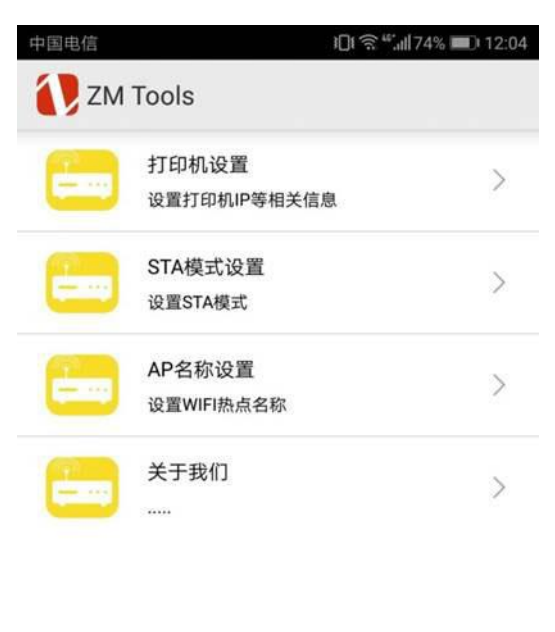

 $\triangleleft$ 

0

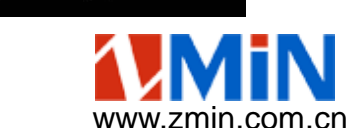

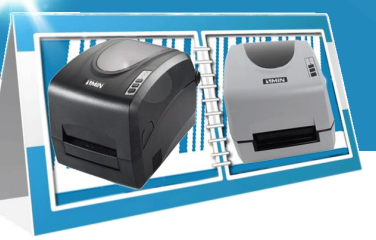

 $\bigtriangledown$ 

0

#### 设置打印机的IP地址 (客户端模式下有效)

 $\triangleleft$ 

 $\bigcirc$ 

点击"打印机设置",填写需要设置给打印机的IP地址,子网掩码 (同一个局域网一般是255.255.255.0),网关地址

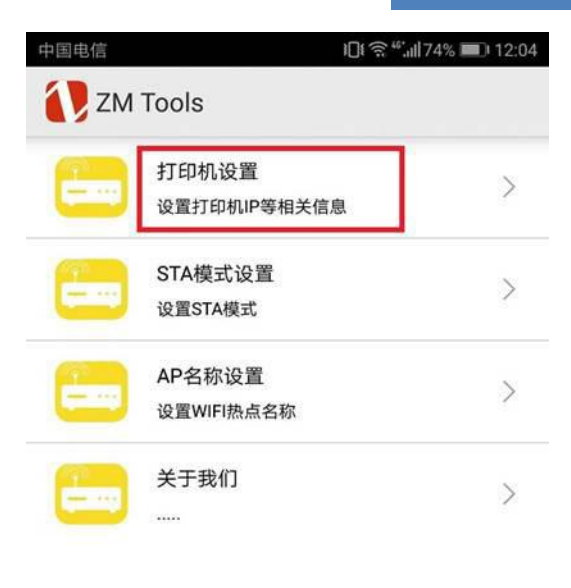

| 中国电信     |        | ]ŧ ͡╗ ≝.ı∥74% | a 🔳 12:05 |     |
|----------|--------|---------------|-----------|-----|
| 🚺 ZM To  | ols    |               |           |     |
| IP ADDR: | 192    | 168           | 8         | 188 |
| Mask:    | 255    | 255           | 255       | 0   |
| Gateway: | 192    | 168           | 8         | 1   |
| 确ì       | ۸<br>ا |               | 取消        |     |

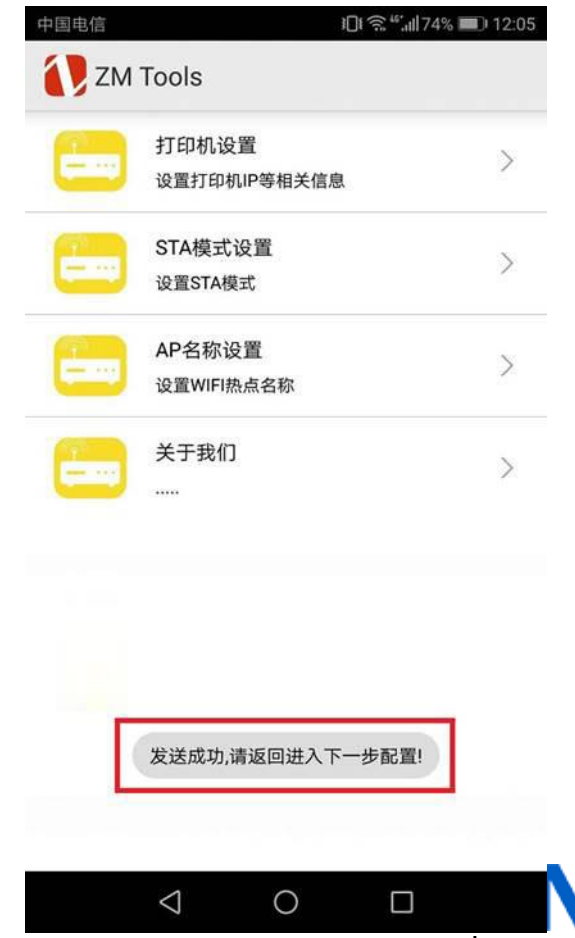

www.zmin.com.cn

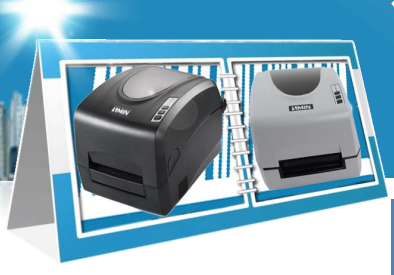

## 将打印机加入现有局域网 (客户端模式下有效)

点击"STA模式设置",填写当前局域网的WiFi名称和密码,点击"设置"按钮后将打印机成为当前局域网的一个终端,以便其他电脑可以访问它。

| 中国电信 |                       | 1□[(常*:]74% ■) 12:04 | 中国电信             | 12:06 ₪ 12:06 🐨 🕄 الله | 中国电信             | Ĵ <b>[]{ ╗ <sup>46</sup>, II </b> 73% <b>■</b> ) 12:06 | 中国电信             | <b>ì⊡! ଲି ":"ı  </b> 73% <b>■</b> ) 12:06 |
|------|-----------------------|----------------------|------------------|------------------------|------------------|--------------------------------------------------------|------------------|-------------------------------------------|
| 🚺 ZM | Tools                 |                      | 🚺 ZM Tools       |                        | ZM Tools         |                                                        | ZM Tools         |                                           |
|      | 打印机设置<br>设置打印机IP等相关信息 | e >                  | SSID             |                        | SSID             |                                                        | SSID             |                                           |
|      | STA模式设置<br>设置STA模式    | >                    | ZMIN<br>PASSWORD |                        | ZMIN<br>PASSWORD |                                                        | ZMIN<br>PASSWORD |                                           |
| =    | AP名称设置<br>设置WIFI热点名称  | ×                    |                  | 设置                     | 设置STA模式          |                                                        | 设置STA模式          |                                           |
| =    | 关于我们<br>              | >                    |                  |                        | 请等待              |                                                        | 请重启打印机           |                                           |
|      |                       |                      |                  |                        |                  |                                                        |                  |                                           |
|      |                       |                      |                  |                        |                  |                                                        |                  |                                           |
|      | < 0                   |                      |                  |                        |                  |                                                        |                  |                                           |
|      |                       |                      |                  |                        | 9                |                                                        |                  |                                           |

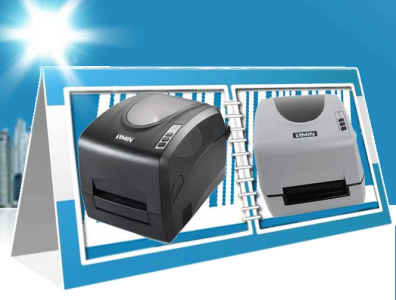

## 设置打印机的AP名称 (服务器模式下有效)

如果需要更改打印机的AP名称,点击"AP名称设置",填入新的名称, 点击"设置"按钮后大约30秒后新名称将生效,请重新WLAN搜索并连接 打印机新的AP名称。

| 中国电信 |                       | ال: 12:04 ₪ 12:04 |
|------|-----------------------|-------------------|
| 🚺 ZM | Tools                 |                   |
|      | 打印机设置<br>设置打印机IP等相关信则 | >                 |
| =    | STA模式设置<br>设置STA模式    | >                 |
| =    | AP名称设置<br>设置WIFI热点名称  | >                 |
| =    | 关于我们                  | >                 |

 $\triangleleft$ 

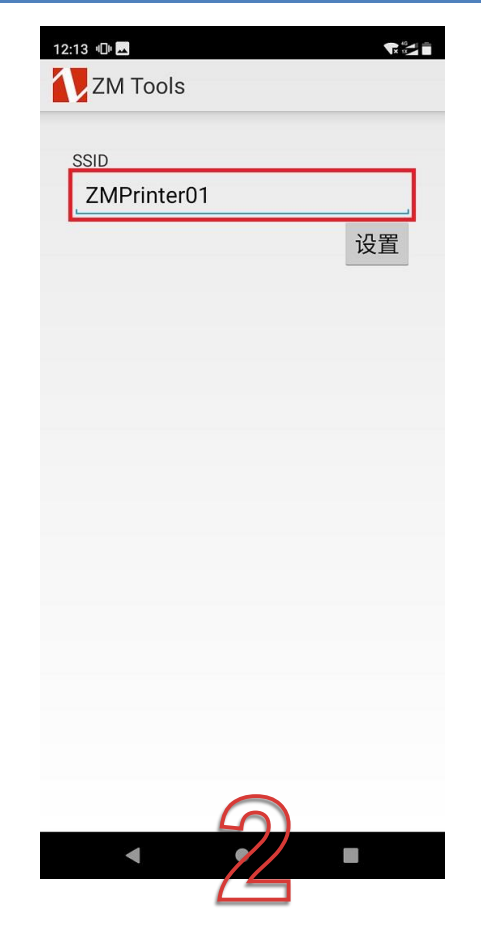

| 12:14 O E REF   |
|-----------------|
| SSID            |
| ZMPrinterU I 设置 |
|                 |
|                 |
|                 |
| Please hold on! |
|                 |
|                 |
|                 |
|                 |
|                 |
|                 |

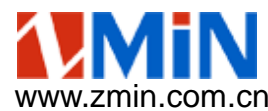

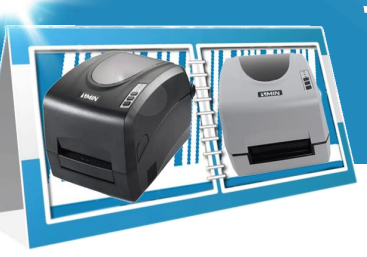

#### 打印自检信息 (服务器模式下)

点击"AP/STA打印测试",进入测试界面,在服务器模式(AP)下, 发送数据填入一个大写字符U,点击 发送按钮。打印机接收到后即会打印 一张自检信息。从自检信息中可以检 查WiFi的相关参数。

MAL: 4L 05 A6 BU 3B U7 IP: 192.168.8.180 子网掩码: 255.255.255.0 阿关: 0.0.0.0 TCD選口号: 0100

WiFi: Connected WiFi Mode:AP(Server) WiFi AP IP: 10.10.100.180 Wireless TCP/IP Port: 9100

0367, 0617, 0593, 0024

内部字体: Font 1: ABCabc0123456789

| 中国电信                                                                                                    | <b>I</b> []I क्न <sup>44</sup> ,⊪[74% <b>■</b> ]) 12:03                                     | 11:26 " <b>D</b> "  |                                |
|----------------------------------------------------------------------------------------------------|---------------------------------------------------------------------------------------------|---------------------|--------------------------------|
| ZM Tools                                                                                                    |                                                                                             | ZM Tools            |                                |
|                                                                                                    | ● 中文                                                                                        | 客户端模式               | (STA)                          |
|                                                                                                    | C English                                                                                   | 请连接局域网WIFI:         | 选择Wifi:                        |
|                                                                                                    |                                                                                             | 打印机IP:              |                                |
| 6                                                                                                    |                                                                                             | 端口:                 |                                |
|                                                                                                    |                                                                                             | 发送数据:               | 发送                             |
|                                                                                                    | <u> </u>                                                                                    | 发送选择                | 全件                             |
| 搜索配置打印机<br>在点击搜索配置打印机按钮前,请先确认                                                                                                    | AP/STA打印测试                                                                                  | 服务器和<br>请连接打印机AP:   | <sub>哭式(AP)</sub><br>选择打印机AP热点 |
| 位立方法如下:<br>第一步、增DIP开关的机器请检查DIP6<br>第二步、如果不带DIP开关的机器请通<br>第三步、等待打印机启动完成后,请指<br>相闪烁情况,则说明配置不成功,请关<br>问题则请联系相关技术人员。<br>AP/STA打印测试功能,主要是在配置<br>数据用于测试网络通信是否正常。 | 是否拔下;<br>过LCD或者打印自检页进行查询;<br>注查是否有指示灯不停交替闪烁,如果有<br>机并等待30秒再重新启动尝试,如果还<br>网络参数完成之后,用于用户发送简单测 | 友送奴据: 0<br>发送文件: 选择 | 文件<br><sup>1</sup> 文件          |
|                                                                                                    |                                                                                             | 发送成功: 10            | 0.10.100.180                   |
| $\triangleleft$ (                                                                                                    |                                                                                             | <                   |                                |

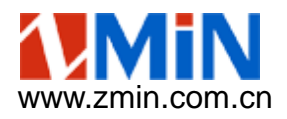

#### 打印自检信息 (客户端模式下)

#### 手动打印自检页操作步骤:

打印机正常待机的状态下,安装 100mm宽的标签,按住打印机中间的 "暂停"按键大约5秒钟,待到打印机 开始打印出纸后松开,打印的内容即 为机器自检信息。

#### 客户端模式下打印机WiFi正常使用时, 状态应如下: WiFi: Connected WiFi Mode: STA(client) Wireless TCP/IP Port: 9100

| 版本: ZMIN_PCLE22.27HW<br>产品编号: 1010003001<br>Serial Number: 138121609<br>PLASH                                                                   | 打印机IP<br>WiFi状态和<br>工作模式 |
|----------------------------------------------------------------------------------------------------|--------------------------|
| 0390, 0624, 0600, 0024<br>内部字体:<br>Font 1: RBCabc0123456789<br>Font 2: ABCabc0123456789<br>Font 3: ABCabc0123456789<br>Font 4: ABCabc0123456789 |                          |

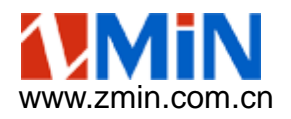

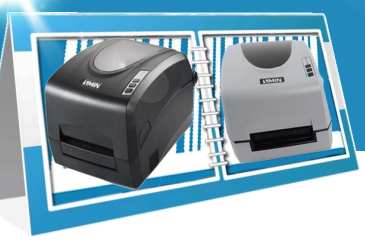

#### 测试电脑和打印机之间连接 (客户端模式下)

使用Windows的Ping命令,可以检测是否打印机通讯是否正常。

如通讯正常,则可开始正常使 用打印机。

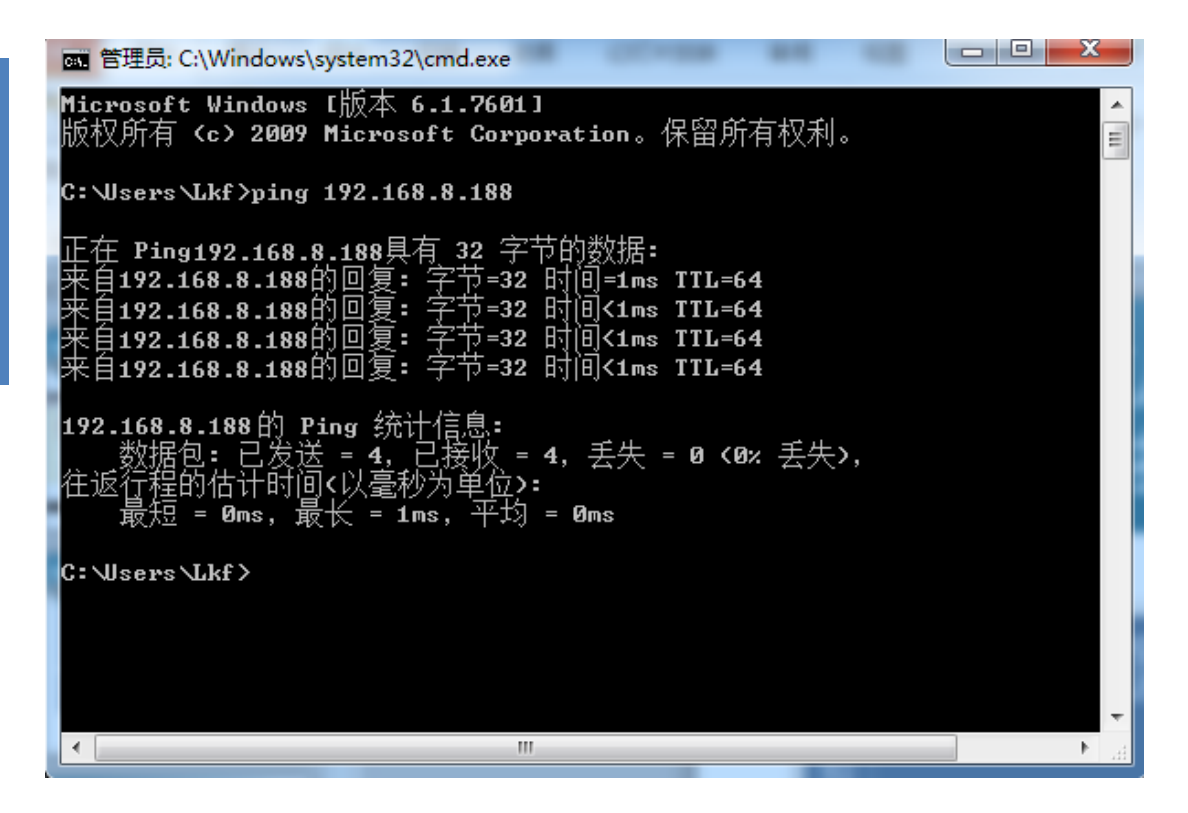

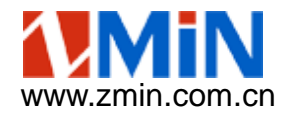

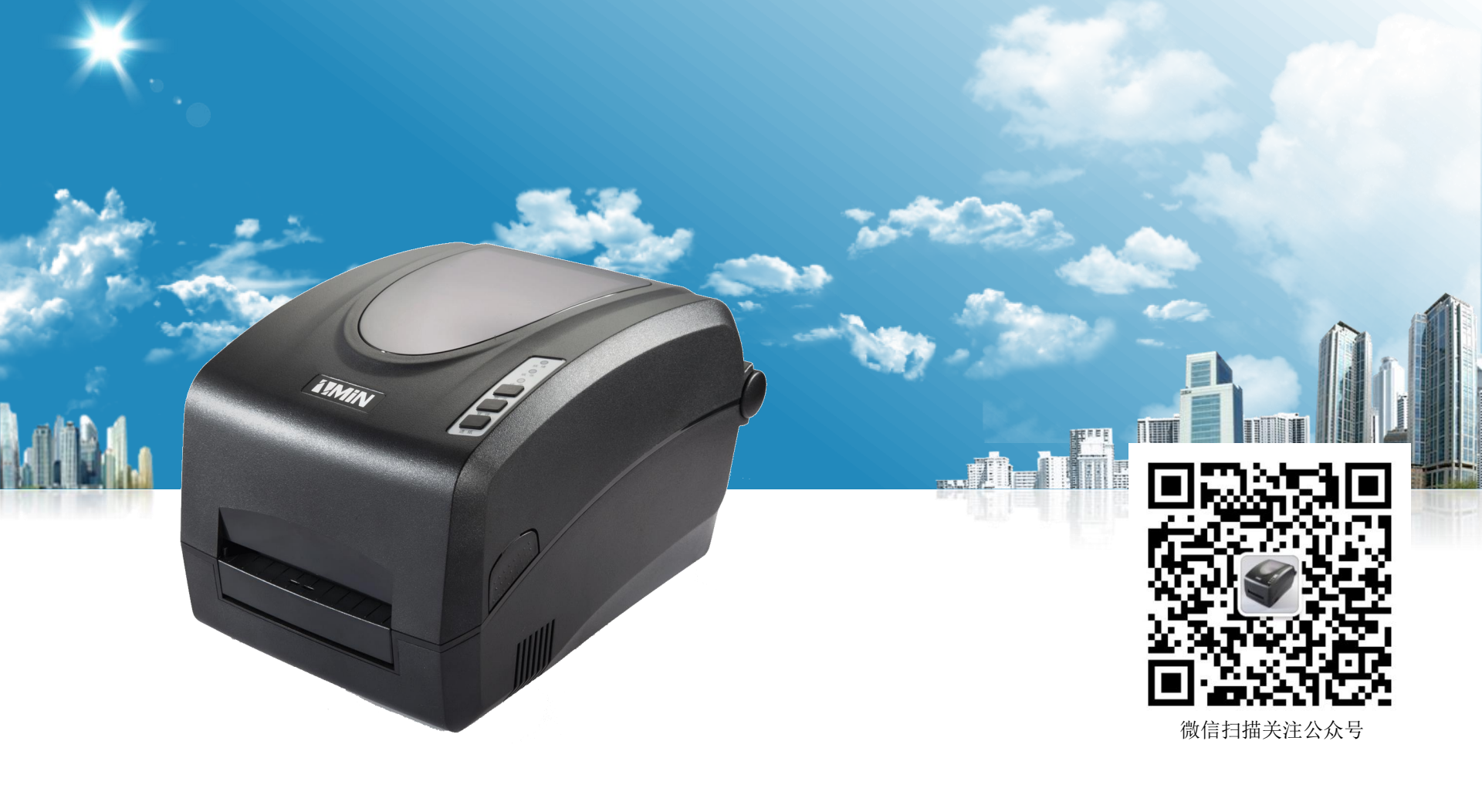

![](_page_13_Picture_1.jpeg)

深圳致明兴科技有限公司

![](_page_13_Picture_3.jpeg)